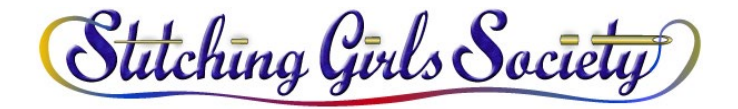

## How To Pay SGS with Zelle

- 1. Go to your Bank Account online.
- 2. Go to Send Zelle or Send Money.
- 3. Select "Stitching Girls Society" from your list of Registered Zelle Recipients or to add SGS as new recipient:
  - a. Click "Add"
  - b. Enter Recipient Name: Stitching Girls Society
  - c. Enter Email: <u>Treasurer@StitchingGirlsSociety.org</u>
  - d. Do not enter a phone number (leave blank)
  - e. Click "Add Recipient"
- 4. In the payment screen:
  - a. Enter the amount you want to pay.
  - b. Memo: It says optional, but please DO put a note here specifying what your payment is for (i.e. which retreat or annual dues)
  - c. "Pay from" select your bank account that you want to use for your payment.
  - d. "Send on" Use default of "Today" or select a different date to send your payment.
  - e. Click "Review and Send"
- 5. Confirm payment details, then click "Send it now"
- 6. Click "Done"

\*Please note: these instructions are based on Chase Bank's format – options, selections and terminology may vary from bank to bank.